WestlawNEXT サインイン手順 \*学内および学外から、どちらも同じ手順です。

- 1. <https://www.westlaw.com?groupid=nanzanuacjp>にアクセスする。
- 2. サインインのボックスに以下のとおり入力し、[サインイン] ボタンを押下する。
  - ・上段:AXIA アカウント名
    - ex.南山大学の自身のメイルアドレスが「abcd@nanzan-u.ac.jp」の場合、<u>「abcd」のみ</u>を 入力する。(@nanzan-u.ac.jp は入力不要。)

・下段:AXIA アカウントのパスワード

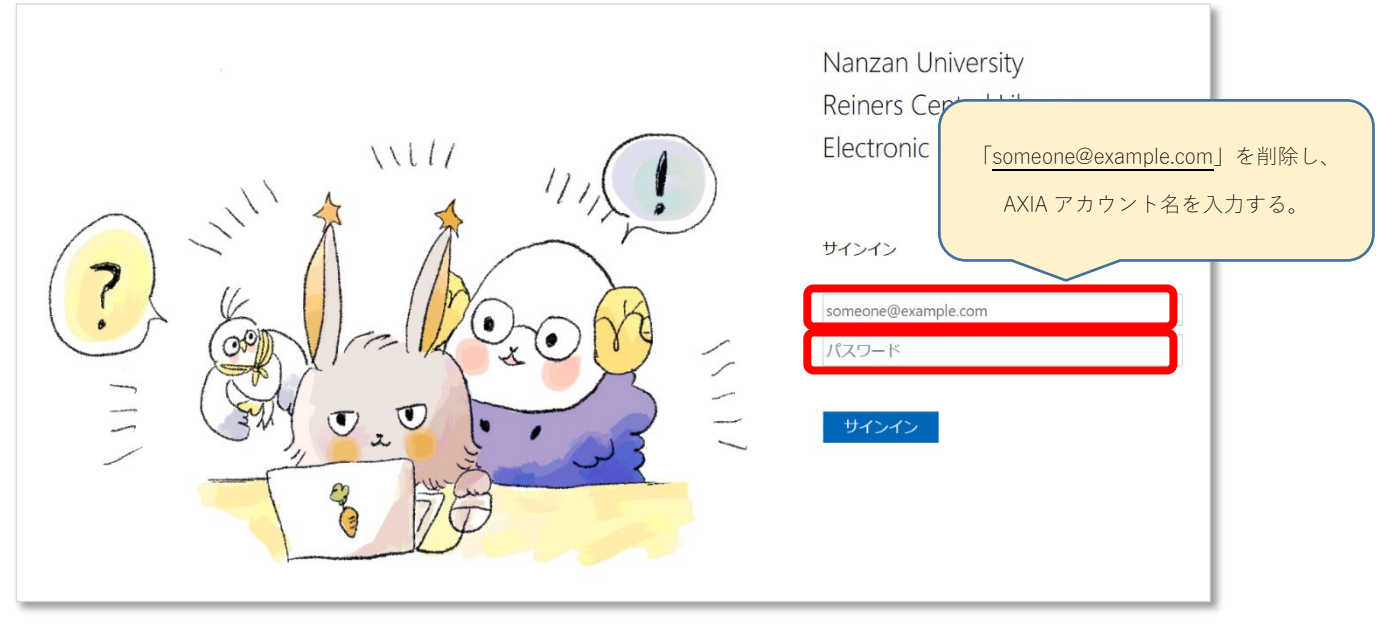

WestlawNEXTのトップページが表示され、検索等の利用ができます。
※画面には「Westlaw Classic」と表示されますが、「WestlawNEXT」です。

| Browse                                                                                                    |                                                                                                    |                                                                                                    | Discover all                                                                                                    |
|----------------------------------------------------------------------------------------------------|----------------------------------------------------------------------------------------------------|----------------------------------------------------------------------------------------------------|----------------------------------------------------------------------------------------------------|
| All Content Federal Materials State Materials Cases<br>Topics & Key Numbers<br>Trial Court Orders<br>Statutes & Court Rules<br>Regulations<br>Administrative Decisions & Guidance<br>Secondary Sources | Practice Areas Tools   Forms Briefs   Trial Court Documents   Expert Materials   Jury Verdicts & Settlements   Proposed & Enacted Legislation   Proposed & Adopted   Regulations   Arbitration Materials | Artificial Intelligence Legal Materials & News<br>NEW<br>Civil Rights Legal Materials & News<br>COVID-19 Legal Materials & News<br>Dockets<br>Court Wire Alerts Archive<br>News<br>Business Law Center<br>Company Investigator<br>Sample Agreements<br>Legislative History<br>Trial Transcripts & Oral Arguments<br>Intellectual Property<br>International Materials | the benefits of<br>Westlaw Edge Learn more Clearn more Clearn more Find answers faster than<br>with the most advanced<br>legal search engine Search engine View all Custom Pages View all Custom Pages |
| News and Insight from Reuters                                                                                                    |                                                                                                    | Directories                                                                                                    | Create custom reports on 30 million+ public<br>and private companies, including family tree,<br>litigation history, public filings and more.                                                           |
| ¢REUTERS                                                                                                    | Meta wins court order<br>using name in Brazil<br>3/15/2024   REUTERS<br>SAO PAULO (Reuters) - Facebook-pare<br>overturning a previous ruling that barred<br>due to confusion with another company.       | overturning ruling to stop<br>nt Meta on Friday won a Brazilian court order<br>It from using the name in the South American country,                                                                                                    |                                                                                                    |